## **REGISTRATION GUIDE – WS2024**

For the **wintersemester 2024**, you will have to register for the following courses:

- VO Introduction to Journalism & Society (220024),
- VO Introduction to Strategic Communication (220018),
- VO Introduction to Media & Politics (220011),
- SE Scientific Skills (220069),
- VO Introduction to Research Designs and Data Collection (220071),
- UE Planning Research Designs and Data (220072),
- VO Introduction to Data Analysis (220076),
- UE Applied Data Analysis (220077).

The VO courses do not have a registration deadline period and you can already register for them. The UE and SE courses, however, do have a registration deadline period from **Mo 16.09.2024 09:00** to **We 18.09.2024 18:00**. Deregistration is possible until **We 18.09.2024 18:00**. The time of your registration within the registration period has no effect on the allocation of places (no first come, first served).

The following screenshots show the process of registering for a VO course. For registering for the other courses you may proceed in the same manner, however you will have to allocate points/preferences. Note that in this program all students will be let into the courses/ a lack of points will not lead to not being registered!

Click on **"Register"** to complete the registration. As soon as the registration period has elapsed, the system will allocate the places on the courses and the status of your registration will be updated in u:space and you will receive an information e-mail on your u:account e-mail address. For more information read the instructions on https://studieren.univie.ac.at/en/semester-planning/registration-for-coursesexaminations/ .

| YOU ARE HEL   | niversität uifind                                            | LOGIN →                        | EN 🏲 QUICKLIN           |         |
|---------------|--------------------------------------------------------------|--------------------------------|-------------------------|---------|
|               |                                                              |                                |                         |         |
|               |                                                              |                                |                         |         |
|               |                                                              |                                |                         |         |
|               | course, person,                                              |                                |                         |         |
|               | SEARCH                                                       | HELP                           |                         |         |
|               |                                                              |                                |                         |         |
|               |                                                              |                                |                         |         |
|               | Browse:                                                      |                                |                         |         |
|               | Course Directory                                             |                                |                         |         |
|               | Staff/Unit Directory                                         |                                |                         |         |
|               |                                                              |                                |                         |         |
|               |                                                              |                                |                         |         |
|               |                                                              |                                |                         |         |
|               |                                                              |                                |                         |         |
|               |                                                              |                                |                         |         |
|               |                                                              |                                |                         |         |
| () u          | iversitat<br>ien                                             | f                              | You O                   | ••      |
| University of | f Vienna   Universitätsring 1   1010 Vienna   T +43-1-4277-0 | Imprint   Accessibility   Priv | vacy policy   Printable | version |

Step 1: Go to <a href="https://ufind.univie.ac.at/en/index.html">https://ufind.univie.ac.at/en/index.html</a> and click on Course Directory.

Step 2: Find your Masters' Program under Directorate of Studies 22-Journalism and Communication Studies: 22 03 Master Communication Science (550).

| wien                                                                                        |                      |
|---------------------------------------------------------------------------------------------|----------------------|
| YOU ARE HERE: U:FIND > COURSE DIRECTORY 2023W                                               | HELP BROWSE FEEDBACK |
| 20.03 Master Psychology (840 [2] - Version 2017)                                            |                      |
| 20.04 Extension Curriculum Psychology in Practice (201)                                     |                      |
| 20.05 Extension Curriculum Principles of Psychology (202)                                   |                      |
| Directorate of Studies 21 - Political Science                                               |                      |
| 21.01 Bachelor Political Science (624 [2] - Version 2011)                                   |                      |
| 21.02 Master Political Science (824)                                                        |                      |
| 21.03 Extension Curriculum Basics of Politics (211 [3] - Version 2013)                      |                      |
| 21.04 Extension Curriculum European Integration and global multi-level governance (212)     |                      |
| 21.05 Extension Curriculum Statehood and Democracy in Change (213)                          |                      |
| 21.06 Extension Curriculum Understanding and Shaping Policy (214)                           |                      |
| 21.07 Extension Curriculum Qualitative Methods in Empirical Research (215)                  |                      |
| Directorate of Studies 22 - Journalism and Communication Studies ${f B}$                    | ļ                    |
| 22.01 Bachelor Journalism and Communication Studies (641 [2] - Version 2017)                |                      |
| 22.02 Master Journalism and Communication Studies (841 [2] - Version 2017)                  |                      |
| 22.03 Master Communication Science (550)                                                    |                      |
| 22.04 Extension Curriculum Public Communication (222)                                       |                      |
| 22.05 Extension Curriculum Social Media (223)                                               |                      |
| 22.06 Extension Curriculum Public Affairs (224)                                             |                      |
| Directorate of Studies 23 - Sociology 🖪                                                     |                      |
| 23.01 Bachelor Sociology (505 [2])                                                          |                      |
| 23.02 Master Sociology (905 [2])                                                            |                      |
| 23.03 Master Nursing Science (330 [2])                                                      |                      |
| 23.04 Master Science-Technology-Society (906 [2])                                           |                      |
| 23.05 Master Global Demography (945 [1])                                                    |                      |
| 23.06 Extension Curriculum Empirical Sociology (233)                                        |                      |
| 23.07 Extension Curriculum Sociological Analyses of Contemporary Society (234)              |                      |
| 23.08 Extension Curriculum Science - Technology - Society (235)                             |                      |
| 23.09 Extension Curriculum Basic Quantitative Methods in the Social and Behavioural Science | nces (236)           |
| 23.10 Extension Curriculum Intermediate Quantitative Methods in the Social und Behaviour    | ral Sciences (237)   |
| 23.11 Other Lectures                                                                        |                      |
| Directorate of Studies 24 - Social and Cultural Anthropology 🛙                              |                      |
| 24.01 Bachelor Social and Cultural Anthropology (610 [3] - Version 2023)                    |                      |
|                                                                                             |                      |

**Step 3:** Click on the courses you have to register for.

| wien find                                                                                                    | LOGIN     | (→) EI  | N  *       | QUICKLIN      | NKS ≓     |  |
|----------------------------------------------------------------------------------------------------|-----------|---------|------------|---------------|-----------|--|
| YOU ARE HERE: U:FIND > COURSE DIRECTORY 2023W > CHAPTER                                                                                                    |           | HELP    | BROW       | VSE FEE       | DBACK     |  |
| Warning! The directory is not yet complete and will be amended until the beginning of the term. Chapter in Course Directory 2023W:                                                                                                    |           |         |            |               | 2023W     |  |
| > Directorate of Studies 22 - Journalism and Communication Studies                                                                                                    |           |         |            |               |           |  |
| THERES Introduction to Communication Theory and Research (18 ECTS)         220011 V0 Com V0 Introduction to Media & Politics         220024 V0 Com V0 Introduction to Media & Politics         220029 SE Com SE Scientific Skills: Scientific Writing, Presentation and Publication, Grant         CORES Introduction to Communication Research Methods (12 ECTS)         220018 V0 Com V0 Introduction to Strategic Communication         220071 V0 Com V0 Introduction to Research Methods (Schriftliche Modulprüfung)         220071 V0 Com V0 Introduction to Research Designs and Data Collection         220077 UE Com UE Planning Research Designs and Data Collection         220077 UE Com UE Planning Research Designs and Data Collection         220077 UE Com UE Planning Research Designs and Data Collection         220077 UE Com UE Applied Data Analysis         ADA Advanced Data Analysis (15 ECTS)         220081 SE Com SE Advanced Data Analysis 3         REPRO2 Research Projekts 1 (20 ECTS)         220081 SE Com SE Research Project A, Teil 2         220082 SE Com SE Master Seminar | t Writing | Last    | t modifiea | 1: Fr 30.06.2 | 023 00:53 |  |
| <b>O</b> universität                                                                                                    | f         | y       | You        | J             | ••        |  |
| University of Vienna   Universitätsring 1   1010 Vienna   T +43-1-4277-0 Imprint   Acces                                                                                                    | ssibility | Privacy | policy     | Printable     | version   |  |

## Step 4: Click on Register/Deregister for this course.

| O universit                                                                                                    | ät                                                                                                    | LOGIN 3) EN 🏴 QUICKLINKS 🗮                 |
|----------------------------------------------------------------------------------------------------|----------------------------------------------------------------------------------------------------|--------------------------------------------|
| YOU ARE HERE                                                                                                    | U:FIND > COURSE                                                                                                    | HELP BROWSE FEEDBACK                       |
|                                                                                                    |                                                                                                    |                                            |
| Warning! The dire                                                                                                    | ctory is not yet complete and will be amended until the beginning of the term.                                                                                                    |                                            |
| 220076 V                                                                                                    | 0 VO Introduction to Data Analysis (2023W)                                                                                                    |                                            |
| 3.00 ECTS (2.0<br>Moodle <sup>a</sup> Tu                                                                                                    | 0 SWS), SPL 22 - Publizistik- und Kommunikationswissenschaft<br>10.10. 13:15-14:45 🛛 Seminarraum 9, Währinger Straße 29 2.0G                                                                                                    |                                            |
| Registratio                                                                                                    | n/Deregistration                                                                                                    |                                            |
| Note: The tim                                                                                                    | e of your registration within the registration period has no effect on the allocatior                                                                                                    | n of places (no first come, first served). |
| Registe                                                                                                    | r/Deregister for this course                                                                                                    |                                            |
| Details                                                                                                    |                                                                                                    |                                            |
| max. 30 par<br>Language: E                                                                                                    | ticipants<br>inglish                                                                                                    |                                            |
| Lecturers                                                                                                    |                                                                                                    |                                            |
| • Annie                                                                                                    | Waldherr                                                                                                    |                                            |
| Classes (i                                                                                                    | Cal) - next class is marked with N                                                                                                    |                                            |
| N Tuesday<br>Tuesday<br>Tuesday<br>Tuesday<br>Tuesday<br>Tuesday<br>Tuesday<br>Tuesday<br>Tuesday<br>Tuesday<br>Tuesday<br>Tuesday<br>Tuesday<br>Tuesday | 10.10.         13:15 - 14:45         Seminarraum 9, Währinger Straße 29 2.06           17.10.         13:15 - 14:45         Seminarraum 9, Währinger Straße 29 2.06           24.10.         13:15 - 14:45         Seminarraum 9, Währinger Straße 29 2.06           17.11.         13:15 - 14:45         Seminarraum 9, Währinger Straße 29 2.06           07.11.         13:15 - 14:45         Seminarraum 9, Währinger Straße 29 2.06           17.11.         13:15 - 14:45         Seminarraum 9, Währinger Straße 29 2.06           12.11.         13:15 - 14:45         Seminarraum 9, Währinger Straße 29 2.06           05.12.         13:15 - 14:45         Seminarraum 9, Währinger Straße 29 2.06           05.12.         13:15 - 14:45         Seminarraum 9, Währinger Straße 29 2.06           05.12.         13:15 - 14:45         Seminarraum 9, Währinger Straße 29 2.06           01.1         13:15 - 14:45         Seminarraum 9, Währinger Straße 29 2.06           02.1         13:15 - 14:45         Seminarraum 9, Währinger Straße 29 2.06           16.01.         13:15 - 14:45         Seminarraum 9, Währinger Straße 29 2.06           03.01.         13:15 - 14:45         Seminarraum 9, Währinger Straße 29 2.06           03.01.         13:15 - 14:45         Seminarraum 9, Währinger Straße 29 2.06 |                                            |

**Step 5:** Select your Degree programme. In case of SE and UE courses you will also be asked to allocate your points. Then click on "Register".

Registration for courses and exams

HILFE 😧

220076-1 VO VO Introduction to Data Analysis (2023W)

> Show details

## Allocation

Please select for which degree programme you would like to allocate this course. If you would like to allocate the course to an extension curriculum, select this within your degree programme. If your respective extension curriculum is not yet available in the list below, you must first register it at Extention curricula.

| Degree programme:           |                            |                      |                             |                        |                     |
|-----------------------------|----------------------------|----------------------|-----------------------------|------------------------|---------------------|
| UA 550 Communicatio         | on Science - Master degree | programme            |                             | •                      |                     |
| Register                    |                            |                      |                             |                        |                     |
| Registration overview       |                            |                      |                             |                        |                     |
| <u>Regionation over new</u> |                            |                      |                             |                        | e zuz Seitenenfeng  |
|                             |                            |                      |                             |                        | T zum Seitenamang   |
| Studies                     | Courses                    | Graduation           | Financial matters           | Personal matters       | Help & Information  |
| Study overview              | Registration overview      | Graduation from a    | Tuition fee/Students' Union | Personal data          | u:space at a glance |
| Examination results         | Points and preferences     | bachelor's programme | fee                         | My documents           | Portal News         |
| Record of examinations      | overview                   |                      | Performance scholarships    | My u:card              | Videos              |
| Recognition of exams        | Semester planner           |                      |                             | My QR code             | New in u:space      |
| Studying abroad             | Extension curricula        |                      |                             | Emergency text message | User-Feedback       |
| Graduation ceremony         |                            |                      |                             |                        | Room information    |

Note that in this program all students will be let into the courses/ a lack of points will not lead to not being registered!

**Step 6:** Once you have registered for your VO courses, you will immediatley see a green check and a message saying that you have been succesfully registered. In the case of UE and SE courses, you will get this message once the registration period has ended.

| eaistratio          | on for courses and exams                                                             |          |          |
|---------------------|--------------------------------------------------------------------------------------|----------|----------|
|                     |                                                                                      |          |          |
| ✓ Registration succ | essful                                                                               |          |          |
| You have been succe | sfully registered for the course.                                                    |          |          |
| Registered          |                                                                                      |          | 🚢 Cou    |
|                     |                                                                                      |          |          |
| 220076-1 VU VO      | ntroduction to Data Analysis (2023W)                                                 | n Moodle | 🖽 u:find |
| Lecturer:           | Annie Waldherr                                                                       |          |          |
| Next class:         | Tu., 10.10.2023 13:15 - 14:45<br>Seminarraum 9, Währinger Straße 29 2.0G<br>Show all |          |          |
| Interested persons: | <b>A</b> 13                                                                          |          |          |
|                     |                                                                                      |          |          |
| Interested persons: | <b>血</b> 13                                                                          |          |          |

On u:space under <u>Courses > Registration overview</u>, you can see all the courses that you have registered for.

| c                                       |                 |                  |                   |                              |                     |                                          |   |
|-----------------------------------------|-----------------|------------------|-------------------|------------------------------|---------------------|------------------------------------------|---|
|                                         | Studies ~       | Courses ~        | Graduation ~      | Financial matters 🛩          | Personal mat        | ters 🖌 Help & Information 🖌 🧕            | m |
| > Courses > I                           | <u>Regi</u>     | stration overvi  | <u>ew</u>         |                              |                     |                                          |   |
|                                         | Points and      | d preferences o  | overview          |                              |                     |                                          |   |
| egistr                                  | Sei             | mester planne    | r                 |                              |                     |                                          |   |
| / cours                                 | Exte            | ension curricu   | a                 |                              |                     |                                          |   |
| overview show                           | s you all cour  | rses and exam    | s for which you h | nave already registered. Fu  | rther information   | about the course and registration system | l |
| e use <u>u:find</u> fo                  | r the registrat | tion of all cour | ses and exams.    | You will be redirected to th | e registration syst | tem automatically.                       |   |
| en u:find                               |                 |                  |                   |                              |                     |                                          |   |
|                                         |                 |                  |                   |                              |                     |                                          |   |
| FE 😧                                    |                 |                  |                   |                              |                     | 0                                        |   |
| FE 🛛                                    |                 |                  | Status:           |                              |                     | Course type:                             |   |
| FE <b>O</b><br>I-text-search:<br>'earch |                 |                  | Status:<br>Select |                              | •                   | Select                                   |   |
| n u:find                                |                 |                  |                   |                              |                     | Querra have                              |   |